# ACADEMIC TECHNOLGIES (ITS)

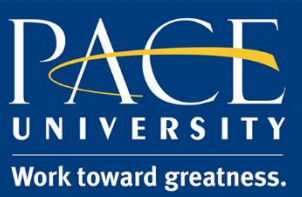

### TUTORIAL

### UPLOAD TO KALTURA MYMEDIA

Upload content into your Kaltura MyMedia personal video repository.

- 1. Open a browser (e.g., Firefox, Internet Explorer) to <u>https://blackboard.pace.edu/</u>.
- 2. Enter your Pace credentials and click Login.

| Username: |       |  |
|-----------|-------|--|
| Password: |       |  |
|           | Login |  |

3. On the **My Resource Page**, scroll down and click on a box called **My Media** where you can add edit, and delete videos in your own personal video repository.

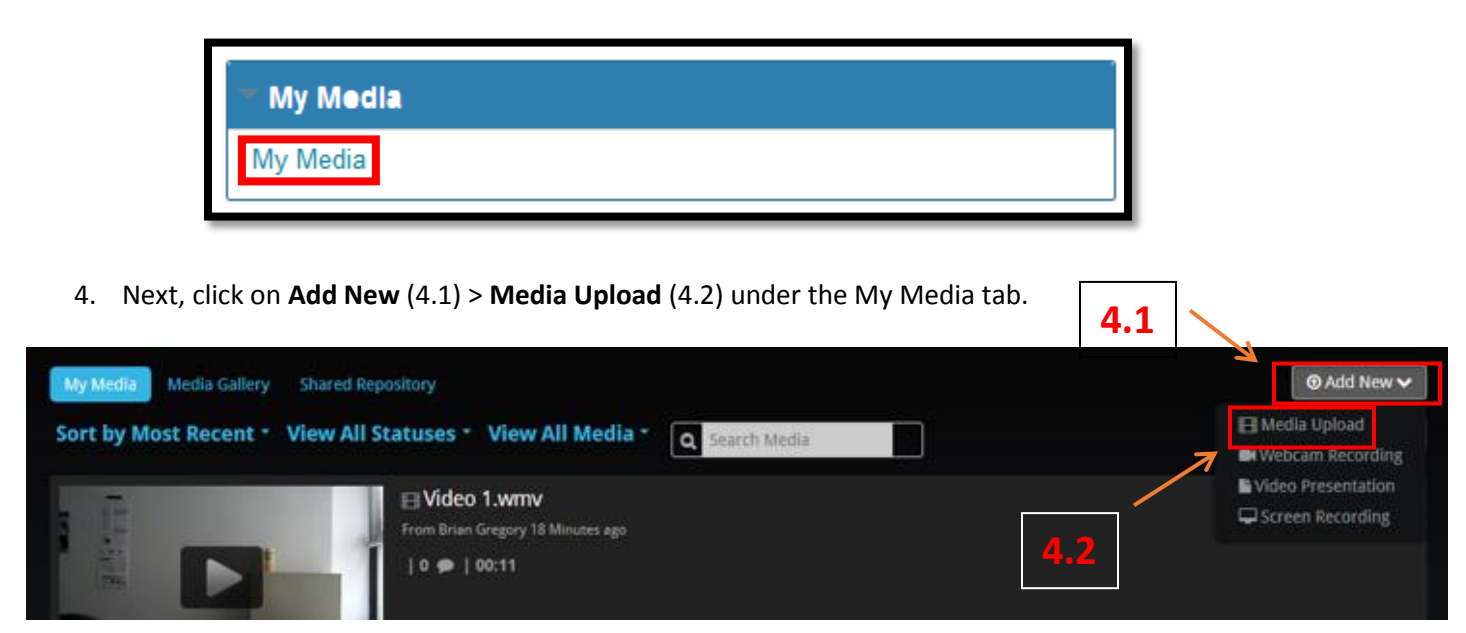

5. Click on "+Choose a file to upload" (5.1), navigate to the file on your local drive (5.2), and click open (5.3).

# ACADEMIC TECHNOLGIES (ITS)

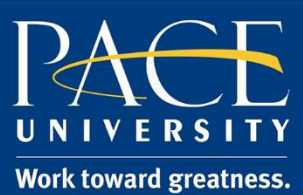

### TUTORIAL

|                                                                                             | 5.1                                                                                                    |
|---------------------------------------------------------------------------------------------|----------------------------------------------------------------------------------------------------|
| Upload Media                                                                                |                                                                                                    |
| + Choose a file to upload                                                                   |                                                                                                    |
| All common video, audio and image formats in a video codec at about 4000 kb/s.              | resolutions are accepted. For best results with video, we recommend preparing videos in 1280x720 pixels and using the H.264 |
| Back                                                                                        |                                                                                                    |
| e. File Upload                                                                              | <u></u>                                                                                                    |
| Goo & Gregory, Brian C. + My Videos + Logitech Webcam +                                     | + 4) Search Logitech Webcam                                                                                                 |
| Organize - New folder                                                                       | E - E 0                                                                                                    |
| ★ Favorites<br>■ Desktop<br>▶ Downloads<br>⊕ Dropbox<br>№ Recent Places<br>Motion Detection | 5.2                                                                                                    |
| Contractions<br>Documents<br>Music<br>Pictures<br>Videos                                    |                                                                                                    |
| Computer                                                                                    |                                                                                                    |

Please Note: You can upload multiple videos from this screen.

6. You will now see the video(s) in your My Media Gallery, along with any other Media you have uploaded.

| My Media Gallery Shared Repository                                                | ⊙ Add New 🗸 |
|-----------------------------------------------------------------------------------|-------------|
| Sort by Most Recent • View All Statuses • View All Media • Q Search Media         |             |
| Image: Wideo 1.wmv         From Brian Gregory 5 Minutes ago           0 ●   00:11 | Select      |

All Files (\*.\*)
Open

Cancel

🗣 Network

File name: Video 1.wmv

5.3

# ACADEMIC TECHNOLGIES (ITS)

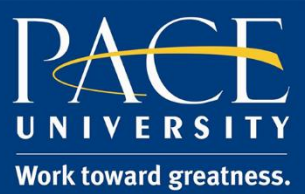

### TUTORIAL

These videos can now be posted in Blackboard, captioned by ITS, etc.

**My Notes:**